# **Swap Deals**

In this article

- Section overview
  Adding a New Swap Deal

  Items List tab
- Edit Swap Deal tab
  Adding a New Item
- Swap Deals' in-system functioning

### Section overview

The Swap Deals section has been created since version 3.20 of the JeraSoft Billing. Its purpose is to comprise all the bilateral agreements for further monitoring and analysis. The section is presented as a table like the one below:

Screenshot: Swap Deals section

| ſ | 💈 Swa | ap Deals                                   |            |                         |               |               |          |                            |        |   |
|---|-------|--------------------------------------------|------------|-------------------------|---------------|---------------|----------|----------------------------|--------|---|
|   | 😲 Nev | Swap Deal                                  |            |                         |               |               |          | Rows 1 – 2 of 2 Page 1     | l of 1 |   |
|   | ID 🌲  | Name                                       | Status     | Period Å                | Forecast Date | Live Profit   | Progress | Client                     |        |   |
|   | 2     | Swap Deal                                  | in-process | 11/01/2019 - 12/31/2019 | 10/29/2019    | 30 855.00 USD | 60%      | Test Client   Test Account | 1      | * |
|   | 3     | swap deal 2                                | archive    | 11/28/2019 - 12/13/2019 |               | 0.00 USD      |          | Test Client   Test Account | 1      | * |
|   |       |                                            |            |                         |               |               |          |                            |        |   |
|   | About | © 2004-2019 JeraSoft. All Rights Reserved. |            |                         |               |               |          |                            |        |   |

| Column<br>Name   | Description                                                                                                    |
|------------------|----------------------------------------------------------------------------------------------------|
| ID               | ID of the Swap Deal                                                                                                    |
| Alert            | This column is showing whether the Swap Deal goes as planned. If the current traffic speed is insufficient to close the deal as planned, there will be a 🚣 icon to let you know.                                                                                                    |
| Name             | Name of the Swap Deal                                                                                                    |
| Status           | <ul> <li>The deal's status. It can one of the following:</li> <li><i>pending</i> - the Swap Deal's start day is in the future</li> <li><i>in process</i> - meaning the Swap Deal is in process of completing</li> <li><i>archive</i> - inactive Swap Deal</li> <li><i>success</i> - the result status after the success deal's completion</li> <li><i>fail</i> - the result status after the failed deal's completion</li> </ul> |
| Period           | Period of the Swap Deal                                                                                                    |
| Forecast<br>Date | The forecasted date of the Swap Deal completion with the current speed                                                                                                    |
| Live Profit      | The sum of inbound and outbound live revenue                                                                                                    |
| Progress         | The progress bar for the Swap Deal, shows the percentage of completion                                                                                                    |
| Client           | The Client's name and its Account, with whom the deal was agreed                                                                                                    |

#### Functional buttons and icons presented in the section are as follows:

| Button/Icon        | Description                                 |
|--------------------|---------------------------------------------|
| \rm Orew Swap Deal | Allows adding a new Swap Deal to the system |
| <b>\$</b>          | Allows editing a Swap Deal                  |
| *                  | Allows deleting a Swap Deal from the system |

## Adding a New Swap Deal

To add a new swap deal, click the Add Swap Deal button and define the respective values in a pop-up window:

#### Screenshot: Adding a New Swap Deal

| Swap Deals      |          |        |   |             |                 |
|-----------------|----------|--------|---|-------------|-----------------|
| GENERAL         |          |        |   |             |                 |
|                 | Name:    |        |   | Client:     |                 |
|                 | Status:  | Active | - | Account:    |                 |
|                 | Currency | USD    | - |             |                 |
| PERIOD SETTINGS |          |        |   |             |                 |
|                 | Period:  | day(s) |   | Start Date: |                 |
|                 |          |        |   |             | OK Cancel Apply |

| Field           |            | Description                                                                                             |  |  |
|-----------------|------------|----------------------------------------------------------------------------------------------------|--|--|
| General Name    |            | Define the name for a Swap Deal                                                                         |  |  |
|                 | Status     | <ul> <li>Specify a Swap Deal status. There are two options:</li> <li>active</li> <li>archive</li> </ul> |  |  |
|                 | Currency   | Specify a Swap Deal currency                                                                            |  |  |
|                 | Client     | Select the Client for the current Swap Deal                                                             |  |  |
|                 |            | Note that the <i>Client</i> and <i>Account</i> fields are mutually exclusive.                           |  |  |
| Account         |            | Select an Account for the current Swap Deal                                                             |  |  |
| Period Settings | Period     | Indicate a period in days or months for this Swap Deal                                                  |  |  |
|                 | Start Date | Indicate a start date for this Swap Deal                                                                |  |  |

### Items List tab

There are certain *Items* inside of the Swap Deal entity, which are the agreements on traffic volumes and pricing per destination. The Items are in the *Items List* tab of the current Swap Deal. This tab looks like this:

Screenshot: Items List tab

|      | tem                                                                                                    | s List 💈 Edit S | wap Deal                              |                                                                                              |                                                                                                    |                               |               |                                                                                                    |                             |          | Sw       | ap Deal |
|------|----------------------------------------------------------------------------------------------------|-----------------|---------------------------------------|----------------------------------------------------------------------------------------------|----------------------------------------------------------------------------------------------------|-------------------------------|---------------|----------------------------------------------------------------------------------------------------|-----------------------------|----------|----------|---------|
| GENE | RAL                                                                                                    |                 |                                       | PROFIT                                                                                       | INBOUND                                                                                                    |                               | 0             | OUTBOUND                                                                                                    |                             |          |          |         |
| ITEM | Client: Test Client   Test Account<br>Period: 11/01/2019 - 12/01/2019<br>Update Time: 11/10/2019 00:00:00 +0000<br>Status: In Process<br>ITEMS |                 | est Account<br>/01/2019<br>0:00 +0000 | Planned: 44 800.00 USD<br>Uve: 29 984.00 USD<br>Sales: 29 984.00 USD<br>Margin: 6 060.00 USD | Planned:         50 000.00 USD           Live:         26 500.00 USD           Forcesst:         12/01/2019           Progress:         53.96 |                               | ]             | Planned:         -5 200.00 USD           Lbre:         -3 484.00 USD           Porecast:         11/30/2019           Progress:         67% |                             |          |          |         |
| 0    | New 1                                                                                                    | Item            |                                       |                                                                                              |                                                                                                    |                               |               |                                                                                                    |                             |          |          |         |
| ID 🗧 |                                                                                                    | Destination     | Rate                                  | Volume                                                                                       | Revenue                                                                                                    | 2                             | Sales Revenue |                                                                                                    | Run Rate                    | Progress |          |         |
| 1    |                                                                                                    | CN: USA         | 0.4000 USD 0.5000 USD                 | 8 710.00 min of 13 000.00 min                                                                | 4 355.0                                                                                                    | <b>10 USD</b> of 5 200.00 USD | 4 355.00 USD  |                                                                                                    | 230.00 min   214.50 min     | 67%      | <b>N</b> | *       |
| 2    | •                                                                                                    | CN: UK          | 1.0000 USD   1.1000 USD               | 26 500.00 min of 50 000.00 min                                                               | 26 500                                                                                                    | .00 USD of 50 000.00 USD      | 29 150.00 USD | 4                                                                                                    | 1 085.00 min   1 175.00 min | 53%      | <b>S</b> | *       |

| Field                              |                | Description                                                                                 |
|------------------------------------|----------------|---------------------------------------------------------------------------------------------|
| General Client Displays the Client |                | Displays the Client and its Account, with whom the deal was agreed upon                     |
|                                    | Period         | Shows the period for the current Swap Deal                                                  |
|                                    | Update<br>Time | Last time the system renewed information for this Swap Deal according to current statistics |
|                                    | Status         | Displays the current Swap Deal status                                                       |

| Profit  | Planned          | The sum of inbound and outbound planned revenue                                                                                                    |
|---------|------------------|----------------------------------------------------------------------------------------------------|
|         | Live             | The sum of inbound and outbound live revenue                                                                                                    |
|         | Sales            | Shows profit according to current statistics and sales rates                                                                                          |
|         |                  | (i) Counted like                                                                                                    |
|         |                  | sales profit = inbound sales revenue + outbound sales revenue                                                                                         |
|         |                  | where inbound sales revenue is a sum of all inbound items' sales revenue, and outbound sales revenue is a sum                                         |
|         |                  | of outbound respectively                                                                                                    |
|         | Margin           | Indicates the Swap Deal efficiency                                                                                                    |
|         |                  | (i) Counted like                                                                                                    |
|         |                  | margin = live profit - sales profit                                                                                                    |
| Inbound | Planned          | Planned inbound revenue based on Swap Deal volume and price                                                                                           |
|         | Live             | Current inbound revenue according to the statistics within the Swap Deal                                                                              |
|         | Forecast         | Forecasted end date with current speed (concerning inbound traffic)                                                                                   |
|         | Progress         | Progress bar based on current inbound traffic                                                                                                    |
| Outbou  | Planned          | Planned outbound revenue based on Swap Deal volume and price                                                                                          |
| nd      | Live             | Current outbound revenue according to the statistics within the Swap Deal                                                                             |
|         | Forecast         | Forecasted end date with current speed (concerning outbound traffic)                                                                                  |
|         | Progress         | Progress bar based on current outbound traffic                                                                                                    |
| ltems   | ID               | ID of the Item                                                                                                    |
|         | Direction        | Item's direction:                                                                                                    |
|         |                  | for inbound traffic;                                                                                                    |
|         |                  | for outbound traffic.                                                                                                    |
|         | Destination      | Dst Code or Code Name                                                                                                    |
|         | Rate             | Indicates the Swap Deal rate (first) and average sales rate (second) for the destination                                                              |
|         | Volume,<br>min   | Shows how much traffic from the planned amount is currently within the Swap Deal (Live Volume   Planned Volume)                                       |
|         | Revenue          | Shows how much you earned on a specific destination within the Swap Deal from the planned amount (Live Revenue   Planned Revenue)                     |
|         | Sales<br>Revenue | Shows how much you would have earned on a specific destination without a Swap Deal agreement                                                          |
|         |                  | Counted like                                                                                                    |
|         |                  | sales revenue = live volume * sales rate                                                                                                    |
|         | Alert            | Shows whether the Item's progress goes as planned. If the current traffic speed is insufficient to close the deal as planned, there will be a 4 icon. |
|         | Run Rate,<br>min | Current speed of filling out the Swap Deal as per this Item (the first is the actual Run Rate, the second is the Required Run Rate)                   |
|         | Progress, %      | Item's progress                                                                                                    |

Edit Swap Deal tab

#### To edit the Swap Deal details, there is an Edit Swap Deal tab available. It has the following outlook:

#### Screenshot: Edit Swap Deal tab

| 🗄 Items List    | Edit Swap Deal               |   | Swap Dea                             |
|-----------------|------------------------------|---|--------------------------------------|
| GENERAL         |                              |   |                                      |
|                 | Name: Swap Deal              |   | Client:                              |
|                 | Status: Active               | - | Account: 🛒 Test Client: Test Account |
|                 | Currency USD                 | ▼ |                                      |
| PERIOD SETTINGS |                              |   |                                      |
|                 | Period: 30 day(s) 12/29/2019 |   | Start Date: 2019-11-01               |
|                 |                              |   | OK Cancel Apply                      |

# Adding a New Item

| To add a new item to the swap deal, click the | 🔂 New Item | button in the <b>Items List</b> tab and define the respective values in a pop-up window: |
|-----------------------------------------------|------------|------------------------------------------------------------------------------------------|
| Screenshot: Adding a New Item                 |            |                                                                                          |

| Shap bear       |
|-----------------|
|                 |
| Code:           |
| Code Name: UK   |
|                 |
| Service Calls   |
|                 |
| OK Cancel Apply |
|                 |

| Field   |                                                                                 | Description                                                                                                    |  |  |  |  |  |
|---------|---------------------------------------------------------------------------------|----------------------------------------------------------------------------------------------------|--|--|--|--|--|
| General | Direction                                                                       | Specify the traffic direction: <ul> <li>Inbound</li> <li>Outbound</li> </ul>                                                                                                    |  |  |  |  |  |
|         | Volume                                                                          | Indicate an expected volume for the swap deal item.                                                                                                    |  |  |  |  |  |
|         | Code                                                                            | Indicate a code of the item.           Indicate a code of the item.           Indititeta code of the item. |  |  |  |  |  |
|         | Code Name Indicate a code name of the item.                                     |                                                                                                    |  |  |  |  |  |
| Rating  | Indicate a rate that you agreed upon with your partner.                         |                                                                                                    |  |  |  |  |  |
|         | Sales Rate Specify an average rate that would be applied if not for the swap of |                                                                                                    |  |  |  |  |  |
|         | Service                                                                         | Select a service for this swap deal (calls, SMS, data).                                                                                                    |  |  |  |  |  |

## Swap Deals' in-system functioning

Swap Deals work within the billing system using the information on rates and current statistics. There is a separate service in **System Task Scheduler** section - **Swap Deals Manager**. This service updates each Swap Deal's statistics maximum once per hour. It monitors the current statistics and updates the Swap Deal information putting a timestamp of the latest changes to the **Update Time** field in the **General** section of an **Items List** tab.

If the Swap Deals Manager detects during its analysis that any item in a swap deal is performing not as expected, it will generate an alert to System

Events Log. Such alerts are sent at a frequency of maximum once in 4 hours. Apart from that, you will see an alert 4 icon in the Swap Deals section of the web interface.

From Events Log, you can configure it so that Swap Deals alerts will be sent to your mailbox upon occurrence. Learn more about how to set this up here.